# POWER EGG3.0 Ver.3.3c 中文(简体)版 初始使用手册

## 前言

本手册为了便于操作者使用本系统,特此阐述说明使用本系统时的浏览器设定及登录等有关内容。此外,仅限本使用手册为采用中文(简体)编写的使用手册。

#### 关于标注

| 标注   | 说明           |
|------|--------------|
| *    | 是指必须项目。      |
| MEMO | 是指参阅信息。      |
| 0    | 是指对该项目的补充内容。 |

## 目录

| 前言                       | 1 |
|--------------------------|---|
| 关于标注                     | 1 |
| 1. 用户初始设定                | 1 |
| 🔰 Internet Explorer 的设定1 |   |
| 2. 登录                    | 5 |
| 本系统的使用须知                 | 5 |
| 2.1 本系统的启动               | 7 |
| 10登录                     |   |

## 1. 用户初始设定

在 Internet Explorer 中使用本系统时,必须设定 Web 浏览器。 此外,如果采用 Microsoft Edge, Firefox, Google Chrome, Safari,则不必设定浏览器。

可适用的浏览器,如果 OS 为 Windows,则应采用最新安定版本的 Microsoft Edge (Chromium 版本), Internet Explorer 11,最新安定版本的 Firefox 与最新安定版本的 Google Chrome。如果 OS 为 Mac,应该采用最新安定版本的 Safari。
 而且,可适用的 OS 应为 Windows 8.1, 10, 11 macOS X (10.15 以上)。

#### **WInternet Explorer**的设定

- 步骤1: 启动 Internet Explorer。
- 步骤2:从浏览器的〈工具〉菜单中,选择〈Internet(互联网)选项〉。
- 步骤3:单击 [Internet (互联网)选项]对话框中的 [安全]标签。

步骤4:选择〈受信任的站点〉,单击[站点]按钮。

| Q g d d d d d d d d d d d d d d d d d d             | 受信任的站点              | <b>冬</b><br>受限制的站点 |
|-----------------------------------------------------|---------------------|--------------------|
| 受信任的站点                                              |                     | 站点(5)              |
| 该区域包含你确信不会损害<br>**                                  | 目你的计算机或文件的网         | Stouts             |
| 该区域中有网站。                                            |                     |                    |
| 区域的安全级别(L)                                          |                     |                    |
| 该区域的允许级别: 全部                                        |                     |                    |
| ф                                                   |                     |                    |
| <ul> <li>- 下载潜在不安全内</li> <li>- 不下载未签名的 A</li> </ul> | ]容前提示<br>ActiveX 控件 |                    |
|                                                     |                     |                    |
|                                                     |                     |                    |
| □ 启用保护模式(要求重新启动<br>Internet Explorer)(P)            | 自定义级别(C)            | 默认级别(D)            |
|                                                     | 将所有区域重置             | 为默认级别(R)           |

步骤 5: 在〈受信任的站点〉对话框内,指定用于访问本系统的 URL,单击 [添加] 按钮。

| 受信性的站点                   | ×              |
|--------------------------|----------------|
| 可以添加和删除该区域的网站。该区<br>全设置。 | 域中的所有网站都使用区域的安 |
| 将该网站添加到区域(D):            |                |
| http://                  | 添加(A)          |
| 网站(W):                   |                |
|                          | 删除(R)          |
|                          |                |
|                          |                |
| □ 对该区域中的所有站点要求服务器验证(htt  | ps:)(S)        |
|                          |                |
|                          |                |

memo 需设定的 URL、以及是否需在〈对该区域中的所有站点要求服务器验证(https:)〉复选框中注 明确认符,请向系统管理员进行确认。 此外,请在需设定的 URL 内,输入服务器名或 IP 地址以前的部分。如果已指定端口号,则应输 入端口号以前的部分。 例如:如果本系统中登录的 URL 为 [http://dcirclesvr: 7777/pe4j/index.jsp],则应输入 [http://dcirclesvr: 7777]。(〈dcirclesvr〉是指服务器名; 〈7777〉是指端口号。)

步骤 6: 单击〈受信任的站点〉对话框中的 [关闭] 按钮。

步骤7:确认《Internet(互联网)选项》对话框中的启用保护模式是否为取消(处于未被选择的状态)。如果已启用(处于已被选择的状态),则应取消启用。

| 选择 | ^&#</th><th>或以查看</th><th>或更改多</th><th>安全设置</th><th>•</th><th>✓</th><th></th><th>0</th><th></th></tr><tr><td></td><td>Interne</td><td>et<br>信任的家</td><td>本地 In<br>佔点</td><td>ntranet</td><td>受信</td><td>肝的站点</td><td>受限</td><td>制的站点</td><td>(5)</td></tr><tr><td><math>\checkmark</math></td><td>该站</td><td>区域包含</td><td>含你确信</td><td>不会损</td><td>目你的计</td><td>算机或文件</td><td>的网</td><td></td><td></td></tr><tr><td></td><td>该</td><td>区域中有</td><td>与网站。</td><td></td><td></td><td></td><td></td><td></td><td></td></tr><tr><td>该[</td><td>区域的安</td><td>全级别(</td><td>L)</td><td></td><td></td><td></td><td></td><td></td><td></td></tr><tr><td></td><td>该区域的</td><td>9允许级</td><td>引: 全部</td><td></td><td></td><td></td><td></td><td></td><td></td></tr><tr><td></td><td></td><td>- 下<br>- 不</td><td>载潜在</td><td>不安全内<br>签名的 A</td><td>容前提示<br>activeX</td><td>示<br>控件</td><td></td><td></td><td></td></tr><tr><td></td><td>] 启用例<br>Interr</td><td>彩护模式<br>net Expl</td><td>(要求重新<br>orer)(P)</td><td>新启动<br>)</td><td>自知</td><td>定义级别(C</td><td>)</td><td>默认级别</td><td>J(D)</td></tr><tr><td></td><td></td><td></td><td></td><td></td><td></td><td>将所有区域</td><td>或重置为</td><td>默认级别(F</td><td>R)</td></tr><tr><td></td><td></td><td></td><td></td><td></td><td></td><td></td><td></td><td></td><td></td></tr><tr><td></td><td></td><td></td><td></td><td></td><td></td><td></td><td></td><td></td><td></td></tr></tbody></table> |
|----|----------------------------------------------------------------------------------------------------|
|----|----------------------------------------------------------------------------------------------------|

步骤 8: 单击〈Internet(互联网)选项〉对话框内的[自定义级别]按钮。

| nterne | et 选项        |                  |                    |             |        |                   |            |          | ?     | $\times$ |
|--------|--------------|------------------|--------------------|-------------|--------|-------------------|------------|----------|-------|----------|
| 常规     | 安全           | 隐私               | 内容                 | 连接          | 程序     | 高级                |            |          |       |          |
| 选择     | 一个区址         | 或以查看             | 或更改安               | 全设置         |        |                   |            |          |       |          |
|        | Intern       | et               | L<br>本地 In         | )<br>tranet | 受信     | <b>人</b><br>新任的站/ | <b>杰</b> 受 | 很制的站     | 点     |          |
| L      | , R          | 信任的家             | 齿点                 |             |        |                   |            | يۇ<br>بۇ | 占点(S) |          |
| V      | 년<br>앞       | 区域包含             | 含你确信               | 不会损害        | 的计     | 算机或文              | 、件的网       |          |       |          |
|        | is           | 。<br>[区域中存       | 与网站。               |             |        |                   |            |          |       |          |
| 该      | 区域的安         | 全级别(             | L)                 |             |        |                   |            |          |       |          |
|        | 该区域的         | 的允许级             | 别: 全部              |             |        |                   |            |          |       |          |
|        | 1 -          | 中                |                    |             |        |                   |            |          |       |          |
| -      | 1            | - 下<br>て         | 载潜在                | 下安全内        | 容前提    | T.                |            |          |       |          |
| 1      |              | - 1              | ト50米3              | 空台的 A       | ctivex | 121+              |            |          |       |          |
|        |              |                  |                    |             |        |                   |            |          |       |          |
|        | -            | -                |                    |             | _      |                   |            |          |       |          |
|        | 启用®<br>Inter | 彩炉模式<br>net Expl | (要求重新<br>lorer)(P) | 新启动         | 自知     | 主义级别              | (C)        | 默认       | 级别(D) |          |
|        |              |                  |                    |             |        | 将所有图              | 又域重置法      | 为默认级     | 剧(R)  |          |
|        |              |                  |                    |             |        |                   |            |          |       |          |
|        |              |                  |                    |             |        |                   |            |          |       |          |
|        |              |                  |                    |             |        |                   |            |          |       |          |
|        |              |                  |                    |             |        |                   |            |          |       |          |
|        |              |                  |                    |             | 确定     |                   | 取消         |          | 应用(   | (A)      |

步骤 9: 在〈安全设置〉对话框内,设定下列内容,然后单击 [确定]按钮。

| 安全设置 - 受信(                                                                                                    | £的站点区域                                                                                                    |                                                  |    | ×     |
|----------------------------------------------------------------------------------------------------|----------------------------------------------------------------------------------------------------|--------------------------------------------------|----|-------|
| 设置                                                                                                    |                                                                                                    |                                                  |    |       |
| <ul> <li>         允许         第 启 許 禁 启 許 禁 启 許 禁 启 許 禁 信 許         ① 允许 禁 启 許 禁 启 許 禁 启 許         ③ 元 許 禁 启 指 禁 启 提 祭 第 高         ○ 元 明 禁 启 提 祭 第 高         ○ 周 期 禁 回 問 認         ○ 高 NI         ○ ○ 高 NI         ○ ○ 高 NI         ○ ○ 二 章 新启动         *在重新启动     </li> </ul> | 网站打开没有地址或得用<br>用<br>在不同窗口中的域之间用用<br>在同一窗口中的域之间用<br>用<br>RAME 中加载程序和<br>用<br>RAME 中加载程序和<br>用<br>ET Framework 安装<br>你的计算机后生效 | 状态栏的窗口<br>间拖动内容<br>可拖动内容<br>文件<br>进行客户端证书说<br>程序 | 却译 | ~     |
| 「重要自完♡没」                                                                                                    | Ŧ                                                                                                    |                                                  |    |       |
| 重置为(R):                                                                                                    | 中 (默认值)                                                                                                    |                                                  | ~  | 重置(E) |
|                                                                                                    |                                                                                                    |                                                  | 确定 | 取消    |

| 设置项目                  | 设置   |
|-----------------------|------|
| 允许网站打开没有地址或状态栏的窗口     | "启用" |
| 允许由脚本初始化的窗口,不受大小和位置限制 | "启用" |
| 拖放或复制和粘贴文件            | "启用" |
| 使用弹出窗口阻止程序            | "禁用" |

※上述中未列举的项目,是指浏览器的默认设定值。

步骤 10: 单击〈Internet(互联网)选项〉对话框内的[确定]按钮,即可完成设定。

MEMO 除上述设定以外,如果已使用代理服务器,则应进行例外设定,以使本系统的站点不使用代理服务器。有关是否应进行代理服务器的例外设定,请向系统管理员咨询。

## 2. 登录

本章节阐述说明登录方法的有关内容。

#### 本系统的使用须知

- 同一个用户切勿同时登录并操作。 本系统由一个员工一个用户 ID 所组成。如果同时以同一个用户 ID 同时登录并操作,则将有可 能导致数据紊乱。
- 切勿使用本系统画面上以外的其他按钮而转换至另一个画面。 如果使用浏览器的返回按钮、前移按钮、显示历史功能等本系统画面上以外的其他按钮而转换 至另一个画面,则将不能正常执行此后的操作。
- 在同一个视窗内启动多个标签后,切勿同时操作启动多个本系统。 如果实施上述操作,则将有可能导致数据紊乱。
- 关于字符串的检索 在本系统内用字符串检索信息时,检索方法主要有以下3种。按照功能和检索项目而检索方法 不同。
  - (1) 关键词的检索 关键词搜索是在登记数据时将输入的字符串分解并索引化,然后利用索引化进行搜索的方法。

以下是搜索时的要点。

- 数据被登记或更新后,可能需要几分钟后才能被搜索到。没有搜索到时,请稍等片刻后再 次进行搜索。
- 指定复数单词时,输入空格或" AND"可进行 AND 搜索,输入" OR"可进行 OR 搜索。
- 搜索2个或以上字符的单词时,请输入2个或以上字符的关键词进行搜索。
   不可用1个字符的关键词进行搜索。想要用1个字符进行搜索时,请参考"有\*",给想要搜索的字符加上星号再进行搜索。但是,如果想要搜索的登记数据为1个字符,无法进行

搜索。

例)想要搜索登记数据中的"東京都"这个单词时可用关键词"東京""京都""東京都"等进行搜索。
 不可用1个字符的关键词"東""京"都"等进行搜索。此时如果像"東\*"这样加上星号则可以进行搜索。

(2) 部分一致的检索

输入字符串,进行部分一致检索。

(3) 特殊检索

输入字符串,进行部分一致检索。可不分全角、半角、英文的大写·小写、平假名·片假名进行 检索。

5. 关于附件的检索

关键词和附件可以同时进行检索时,附件名和文件内的信息都可以检索。 刚登录·更新不久的附件数据,有可能需要等候几分钟才可以进行检索。如果检索没有任何结 果,请间隔一段时间后重新检索。 而且,进行文件内的检索时,对于可以检索的文件形式有限制。 此外,如果系统管理员不允许检索附件,则不能检索附件。

- 6. 关于提示信息(如"○个以内的半角字符・・・")所指的字符数
   半角是指使用半角英文字母数字时的字符数。如果使用半角英文字母数字以外的其他字符,那
   么1个字符则相当于 3~4 个半角字符。
- 7. 本系统中的显示字体全面使用"Meiryo"。 "Meiryo"字体全角字符不支持斜体,在格式设定时即使设定为斜体,全角字符也无变化。

## 2.1 本系统的启动

#### 🛈 登录

- 步骤 1: 启动浏览器。
  ① 可适用的浏览器,请参阅《1. 用户初始设定》。
- 步骤 2: 在浏览器的 URL(地址)内,指定用于本系统的 URL。 有关 URL 的详情,请向系统管理员咨询。

步骤3:可显示出登录画面。输入用户 ID 和登录密码。

|                                                                        | EGG × 0 ↔ 0                                                                                                    |
|------------------------------------------------------------------------|----------------------------------------------------------------------------------------------------|
| FRIEND 用户ID:<br>密码: 登录                                                 | 早上好<br>Jan 6 Friday(友引)<br>POWER EGG Ver.                                                                               |
| 今日は何の日?<br>● 1941 「四つの自由」提唱<br>F・ルーズベルト大統領による「言論、信仰、欠乏、恐怖からの自<br>由」を提唱 | 今日生まれた著名人<br><ul> <li>1412 ジャンヌ・ダルク(仏)</li> <li>1822 シュリーマン(独)</li> <li>1909 杉村春子(女優)</li> <li>1931 八千草薫(女優)</li> </ul> |

步骤4:单击 登录 (登录)按钮。登录后,如果显示出公司导航画面,单击公司导航画面上的 Navi View (导航视窗)按钮。

可显示出 NaviView (导航视窗) 画面。

|                       |       |           |                                        | 0 1 0 -                            |          |          |       |                        |                    |                     |                |
|-----------------------|-------|-----------|----------------------------------------|------------------------------------|----------|----------|-------|------------------------|--------------------|---------------------|----------------|
|                       | 20    |           |                                        | D + C 0 ₩                          | ī视窗 - PC | WEREGG 3 | ×     |                        |                    |                     | 67 22 23       |
| FR                    | IEND  | 王伟        | 在座 🌹                                   | 中国支社                               |          |          |       |                        | 最新信息 0 评分:         | 1 ⊈≣ ?              | ☆ 退出           |
| ••••                  |       | 群件        | Ψ.                                     | 数据共享                               | ▼        | 工作流程     | •     | CRM                    | <b>v</b>           |                     |                |
|                       | 启动导航  |           | 公司导航                                   | Nav                                | i View   |          |       |                        |                    | POWER EG            | G Ver.         |
|                       | 日程    |           | <ol> <li>已委托作</li> </ol>               | 业 🕕 短信记录                           | 0        |          | 告示問   | 2 🕘 告示!                | 卑2 1 电子会议室 🕕       | 公司内部邮件              | 0              |
|                       | 时间    |           | 主题                                     |                                    |          |          | 日期    | 主题                     |                    | 告示负                 | 责人             |
| 作业                    | 09:00 | - 10:00   | 会议                                     |                                    |          |          | 12/19 | ○取引先0                  | )営業日について           | 営業部                 |                |
| 7                     | 活动    | b         |                                        |                                    |          |          | 10/19 | ●当社お署                  | <b>客様の山手食品様の商品</b> | 國本 土井               | 勤              |
| 短信记录                  | 期间    |           | 名称                                     |                                    |          |          | 10/17 | 。<br>(重要)<br>定)        | 社内規定改定の件(人類        | <mark>■規</mark> 総務部 |                |
| 公司内部邮件                | 01/05 | 5 - 01/15 | FoodExp<br>の<br>書音ビック                  | o2017のお知ら <sup>、</sup><br>5 サイト 西博 | f        |          | 08/31 | ○ 防災訓練                 | 東のご案内              | 1日比                 | 野 知恵           |
| <b>Ⅰ</b><br>员工名册      |       |           | ,,,,,,,,,,,,,,,,,,,,,,,,,,,,,,,,,,,,,, |                                    |          |          |       |                        |                    | -                   | ▶查看全部          |
| 9.<br>外出记录潮           | 辅助    | 信息 2 🛙    | 联控信息 🕕 数                               | 数据库 🕕                              |          |          | 文档管   | 管理 <mark>3</mark> e-N  | Mail 🕕 书签 🕕        |                     |                |
| 1                     | ◎ 群作  | <b>4</b>  |                                        |                                    |          |          | 登记日   | 标题                     |                    | 登记人                 |                |
| 客户信息                  | 有5    | 件新收告表     | 示牌。                                    |                                    |          |          | 10/19 | <ul> <li>導入</li> </ul> | 費用価格表              | 1大石                 | 学              |
|                       | 有3    | 件新收文档     | 管理                                     |                                    |          |          | 10/19 | 0 頁 新製                 | 品価格表               | <b>1</b> 大木         | 明              |
| 甲请事项检测                | R     |           |                                        |                                    |          |          | 11/24 | <ul> <li>山手</li> </ul> | 食品向け提案書            | <b>1</b> 大木         | 明              |
| 超<br>超越检索<br>D-CIRCLE |       |           |                                        |                                    |          |          |       |                        |                    | -                   | ▶ <u>查</u> 看全部 |
|                       |       |           |                                        |                                    |          |          |       |                        |                    |                     |                |

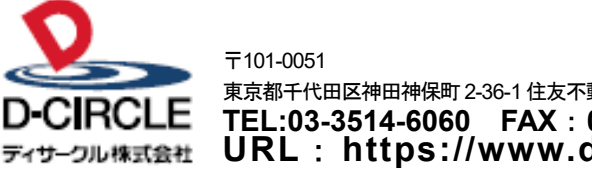

 東京都千代田区神田神保町 2-36-1 住友不動産千代田ファーストウイング

 下日:03-3514-6060
 FAX: 03-3514-6069

 ディサーフル株式会社
 URL: https://www.d-circle.com/company/